## **Dash Application**

For Singaporian customer who uses E-wallet via Singtel Dash for spending in Thailand.

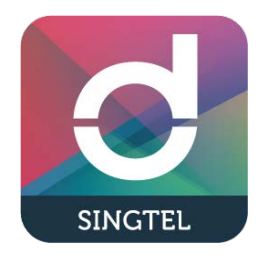

## Payment Method 1 : Customer Scans Merchant's QR Code

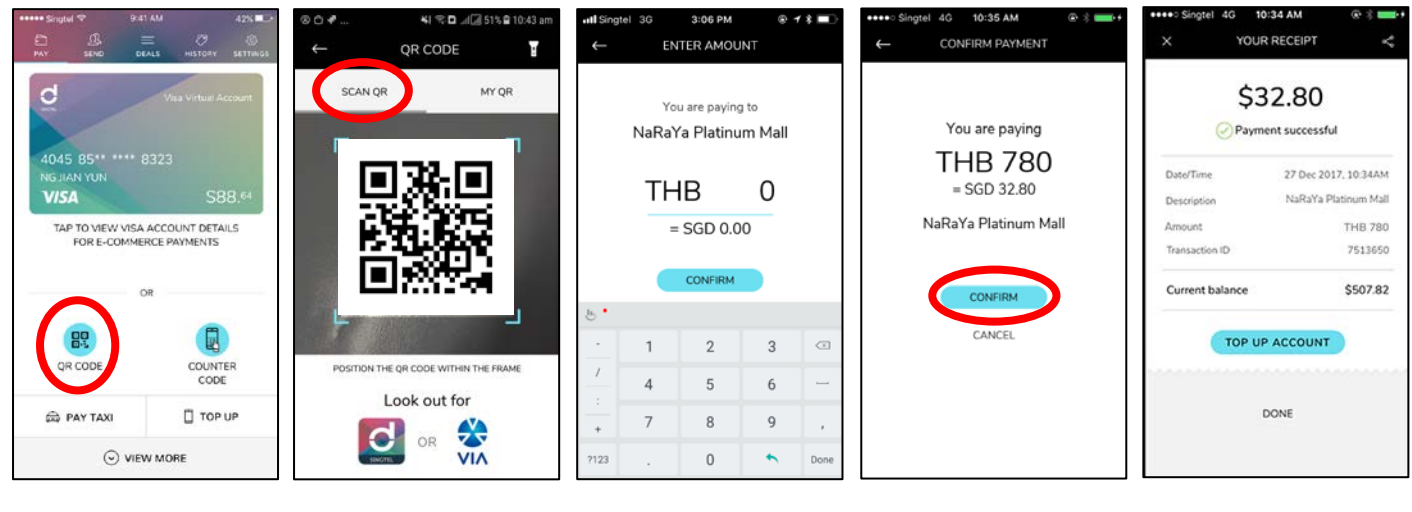

- 1. Opens app and
- 2. Taps 'Scan QR'
- 3. Amount
- 4. Taps 'Confirm'

ki %.D. J.(J.51%.D.1

5. Payment is successful

taps 'QR code'

# Payment Method 2 : Merchant Scans Customer's QR Code

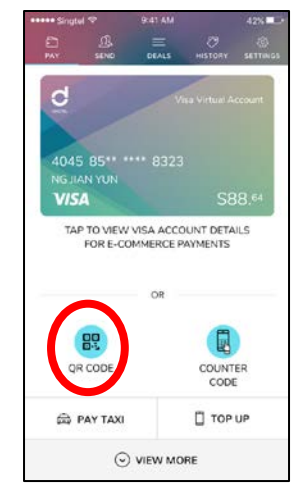

- 734648695186 Look out for
- CONFIRM PAYMENT You are paying THB 123.45 = SGD 5.28 TM PinKlao

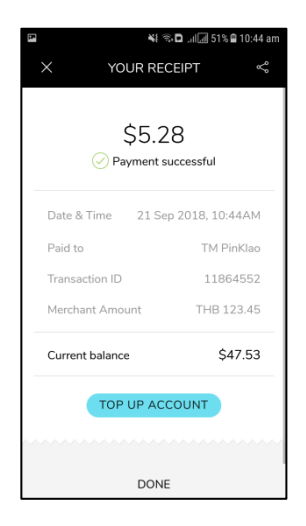

- 1. Opens app and taps 'QR Code'
- 2. Taps 'My QR' to generate
  - code for the merchant.
- 3. Taps 'Confirm'

4. Payment is successful

## **Global Pay Application**

For Thai customer who uses E-wallet via Global Pay for spending in Singapore.

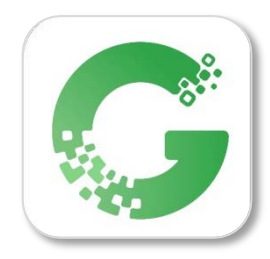

### How to register Global Pay application

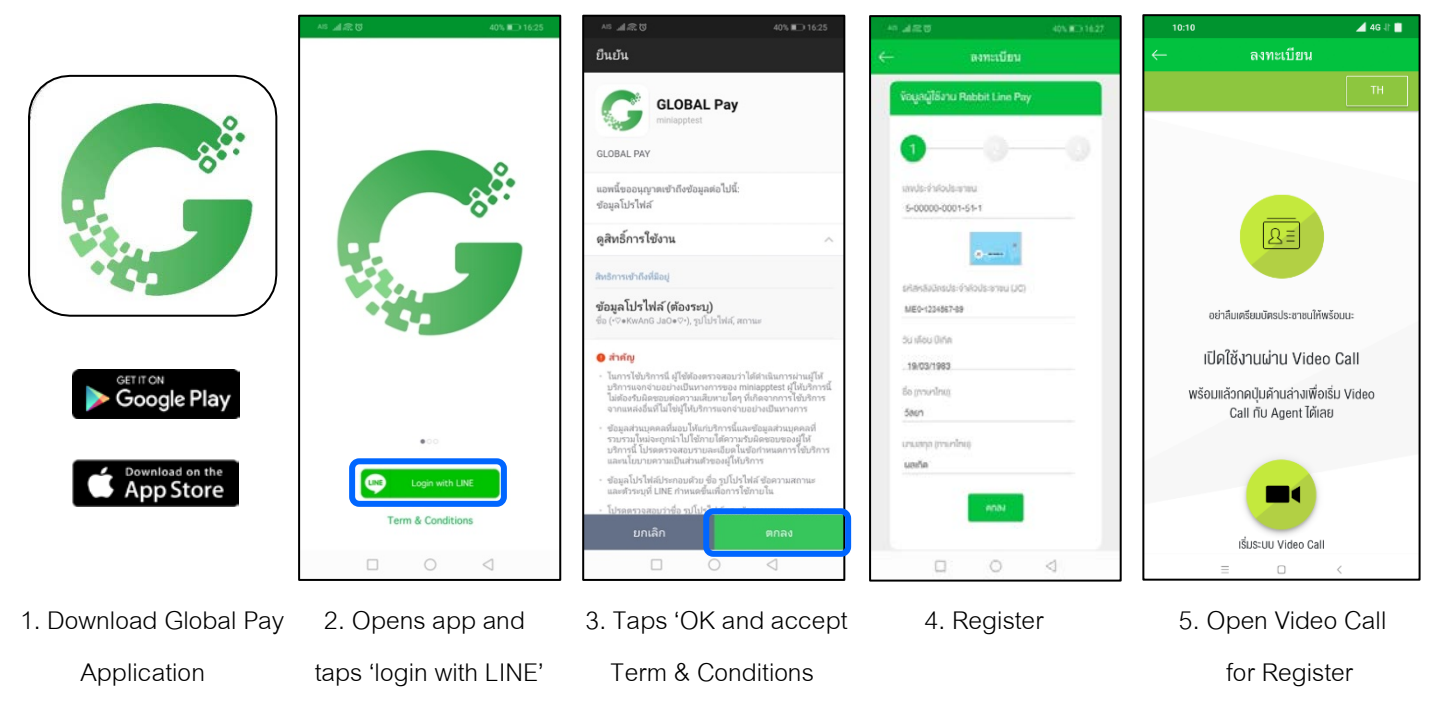

### How to use Global Pay application when you are in Singapore.

| AS 11:0 11:42           | A5 교유명 48% 🗊 14:03                                                                               | AS 通意 Ф 80% ■311:49                                                                                                    | AIS _d @ \$ 80% = 0 11:50                                                                               | AS 48% D 14.04                                                        |
|-------------------------|--------------------------------------------------------------------------------------------------|----------------------------------------------------------------------------------------------------|----------------------------------------------------------------------------------------------------|-----------------------------------------------------------------------|
| GLOBAL Pay              | ← GLOBAL Pay                                                                                     | Rabbit LINE Pay                                                                                                    | Rabbit LINE Pay                                                                                         | ← GLOBAL Pay                                                          |
| \$                      | <b>ข้อมูลการข่าระสินก้า</b><br>จำนวนพิมที่ต้องข่าย: 0.01 ดอดสาย์ฟิลาไปร์ (GGD)                   | <ul> <li>*</li> <li>•</li> <li>•</li></ul> | ผู้ชาย VIA Pay Service<br>ผลิตภัณฑ์ CBOP VIA TEST<br>วิธีช่าระเงิน ยอดคงเหลือในปัญชิ Rabbit LINE<br>Pay | (LINE Pay)                                                            |
|                         | (0.24 unn)                                                                                       | CBOP VIA TEST<br><b>B 0.24</b>                                                                                                    | ราคาสินค้า <b>80.24</b>                                                                                 | Payment is successful.                                                |
|                         | "ขัดรามสถาปขียน 1 SGD เท่ากับ <b>23.95 THB</b><br>ช่อมทางการช้าระ                                | <b>ดูปอง</b> ① ต่อก<br>ไม่มีคูปองที่เลือก                                                                                                    | າມ <b>B</b> 0.24                                                                                        | Service name CBOP VIA TEST Amount 0.24 unn Service fee 0.00 unn Tutal |
| 2232263454              | robbit                                                                                           | วิธีชำระเงิน                                                                                                    |                                                                                                    | Payment channel Rabbit LINE Pay                                       |
|                         | (LINE Pay)                                                                                       |                                                                                                    | แตะปุ่มนี้เพื่อดำเนินการต่อ<br>โปรดตรางสอบแมลที่หน้า "ดำส่งชัด"                                         | Transaction date/time 18/09/2018 14:03:05                             |
|                         | ตรวจสอบรายการชำระท่ายธิการของคุณอีกครั้ง<br>ภายใน <b>3</b> อันาที หรือกคปุ่ม ค่อไป เพื่อทำรายการ | ບວດຈະເหລືອໂນນັດງອີ Rabbit LINE<br>Pay ເຈັນ<br>B 23.52                                                                                                    |                                                                                                    | Transaction ldth 1129881793                                           |
|                         | jounitu doll                                                                                     | ปัตรเครดิต<br>**** **** 2028 visa                                                                                                    |                                                                                                    | blow                                                                  |
| Proposition History     |                                                                                                  | บัตรเครดิต<br>*** *** 2205 🔵<br>ชำระเงิน 8 0.24                                                                                                    |                                                                                                    |                                                                       |
|                         |                                                                                                  |                                                                                                    |                                                                                                    |                                                                       |
| 1. Scan QR Code from    | 2. Taps "OK"                                                                                     | 3. Select Payment                                                                                                    | 4. Fill Passwords and                                                                                   | 5. Payment is successfu                                               |
| the store with VIA sign |                                                                                                  |                                                                                                    | taps 'Purchase'                                                                                         |                                                                       |

the store with VIA sign

\*Noted: For Customer who uses Android can download Global Pay application via Google Play Store since 1 October 2018 and customer who uses iOS can download Global Pay application via App Store since the mid of the October 2018 onwards.